## Membership Registration:

To start the registration process, click on "Register/Login Now' button.

| Learning In R                                               | etirement Membership                                                                                                    |           |
|-------------------------------------------------------------|----------------------------------------------------------------------------------------------------|-----------|
| The University<br>based associa                             | of Wisconsin Oshkosh Learning in Retirement (LIR) is a self-directed, membership-<br>tion, offering learning opportunities to its members.                                                                                                    |           |
| Your LIR Men<br>2024                                        | nbership includes attendance at unimited programs August 1, 2023 – June 30,                                                                                                    |           |
| Programs inclu                                              | uding                                                                                                    |           |
| Learning Member Member Tours of The opp coach by charge fil | sessions led by experts in their fields;<br>led interestistudy groups;<br>taught learning sessions;<br>local business and industry; and<br>ortunity to take part in on and off-campus performances (theater and music) and<br>us trips to enjoy museums, gardens, and local cuisine. (These often have an extra<br>or tickets, admittance fees, food, and transportation). |           |
| 3050                                                        | Reportation Available                                                                                                    |           |
| Course Code                                                 | UR-MemberF124                                                                                                    |           |
| Session                                                     | P(2)-04                                                                                                    |           |
| Category                                                    | UR Membersho                                                                                                    |           |
| Dates                                                       | 7012023-6302024                                                                                                    |           |
| Format                                                      | face-to-Face                                                                                                    |           |
| Refund Policy                                               | LIR does not offer a refund on Membership Pees.                                                                                                    |           |
| Select One: Sel<br>\$ 100<br>\$ 0                           | iect only GNE of the following fees. It only one fee is listed, it must be selected.<br>UR Membership - UR Membership 2023-2524<br>UR Membership - Evergmen Corporate Membership                                                                                                    |           |
|                                                             | Need to register for someone else? Click here                                                                                                    |           |
|                                                             | East report Require Logar Name                                                                                                    | $\langle$ |

Click on the box that is appropriate for you; Login or Create Account.

If you already have an account, enter in your User Name and Password. Click on the "Login" button. If you never set up an account, click on "Create Account".

|                                                                                                    |                                                                                                    | Login<br>My Account   C                                                                                                    |
|----------------------------------------------------------------------------------------------------|----------------------------------------------------------------------------------------------------|----------------------------------------------------------------------------------------------------|
| Contraction of the second second second second second second second second second second second second second s | YOUR ACCOUNT                                                                                                    |                                                                                                    |
| Coloridar View                                                                                                  | Passa Note: There is a 10 minute time limit to complete your checks,<br>the possibility one or more courses oursenly in your card could become<br>process. If that case occurs, you will be notified on the Checkout page | I before the second express. There is also<br>a full before you complete the checkout<br>a before submitting your final order. |
| Course Categories                                                                                               | Already have an account?                                                                                                    |                                                                                                    |
| Curdenocces                                                                                                    | Plasas error the coercients and passioned for your associat.<br>If you do not have an associat, use the New Associat option below<br>* user to formation<br>* User Name<br>* Departed<br>* Passand                        |                                                                                                    |
|                                                                                                    | New Registrant                                                                                                    | (Passed)                                                                                                    |
|                                                                                                    | The eff add a common and passed during the process.                                                                                                    |                                                                                                    |

To create an account, fill in the Registrant Profile form that appears.

If you complete this and get an error message that there already is an account set up for you, go back to the login page and click on Forgot Username or Forgot password. You will receive an email from the registration software company, Xendirect to reset it. Look for the email in your Junk/Spam folder if you can't find it in your regular inbox.

If that doesn't work, you can Create an account and make a change to your name to fool the system and it will create an account for you. Examples might be adding your middle initial or only use the initial of your first name. After completing your order, contact the office and they can change what you entered to be what you want.

| Course Search                                     | REGISTRANT PROFILE                                                                                      |                                                                                                    |   |
|---------------------------------------------------|----------------------------------------------------------------------------------------------------|----------------------------------------------------------------------------------------------------|---|
| Calendar View<br>Course Calegories<br>Conferences | Please enter the profile infor<br>the obsrassionferenceitamp<br>* denima a regard field                 | nation for the perion attending<br>product.                                                                                                    |   |
|                                                   | Name Parts<br>Free Name *<br>Made Name/nota<br>Last Name *<br>Name Zuffs<br>Afficient Company/Employer  | - Select -                                                                                                    | ~ |
|                                                   | Mailing Address<br>Address 1 *<br>Address 2<br>Chyflien *<br>Dide Provins *<br>Pesed Gole *<br>County * | Apt. Suite or editional estimes details<br>Error 2 for non US attresses without State<br>Error part for hon US attresses without postel sole<br>United States |   |
|                                                   | Home Phane                                                                                              | Esergile: MIX 348 2348 (numbers set)                                                                                                    |   |

SUGGESTION: Be sure to write down your username and password in your catalog for future use.

To enter your membership registration; select your membership type and click on "Add to Cart" button.

| Your LIR Men<br>2024                                            | ibership includes attendance at unimited programs August 1, 2023 – June 30,                                                                                                    |
|-----------------------------------------------------------------|----------------------------------------------------------------------------------------------------|
| Programs ind                                                    | uding                                                                                                    |
| Learning Member Member Member Tours of The opp coach b charge 8 | sessions led by experts in their fields,<br>and interestitudy groups.<br>Sought teaming sessions,<br>local business and industry, and<br>orburity to take part in on and off-campus performances (theater and music) and<br>is frep to enjoy museums, gardens, and local custee. (These offen have an extra<br>or tickets, admittance fees. Tood, and transportation) |
| Table .                                                         | Reporter Avalatia                                                                                                    |
| Course Code                                                     | LR.MartineF/C4                                                                                                    |
| Section                                                         | P(2)-04                                                                                                    |
| Category                                                        | LR Mariberates                                                                                                    |
| Dates                                                           | 101000 - 6000004                                                                                                    |
| Format                                                          | Para-to-Para                                                                                                    |
| Parlant Policy                                                  | UR stea not offer a refund on Wentershy Fees                                                                                                    |
| Select One: Se                                                  | ect only CNE of the following laws. If unly one fee is listed, it must be selected.<br>UR Vantantine - UR Vantantine 2013-2024                                                                                                    |
| 0.90                                                            | UR Ventersto - Everysen Coponie Ventersto                                                                                                    |
|                                                                 | Place sets to take if the patient who will be standing the course                                                                                                    |
|                                                                 | I have been                                                                                                    |

To complete your order and pay with credit / debit card click on "Checkout" button.

If you will be sending in a check, check the box "Pay by PO" then the "Checkout" button. When you get to the screen that asks for a PO number, just enter "check payment".

|                   |                | Gancel Order                                                                | Cet | t(1)⊃.My                                                                                                    | Assount       | - Q           |
|-------------------|----------------|-----------------------------------------------------------------------------|-----|----------------------------------------------------------------------------------------------------|---------------|---------------|
| Course Search     | YOUR CART      |                                                                             |     |                                                                                                    | Accord        | Andy Usy      |
| Calendar View     | interest lines | and the second states of the second states of the second states             |     | and of the local division of the local division of the local divis |               |               |
| Course Categories | tern Code      | Title   Schedule<br>Registrant / Iseva                                      | QŲ  | Ten<br>Ten                                                                                                    | Tutal<br>Feet | Fay<br>Amount |
| Contementaria     | LR-MenterFYSH  | Lawring in Reference Wertwohn<br>Libyd: Okie<br>701/0023 - 6/002024<br>Days |     |                                                                                                    |               |               |
|                   |                | Course Peel                                                                 | 1   |                                                                                                    |               |               |
|                   | _              | LP Nertershe LP Vertershe 2023-2004                                         |     | 3 100                                                                                                    | 1 101         |               |
|                   |                |                                                                             |     | Contract -                                                                                                    | 2 100         | 8 100 0       |
|                   |                |                                                                             |     | TOTAL                                                                                                    | 1 100         | 11000         |

Next screen, answer the required information questions and click "Next". (You must answer all questions to proceed.)

| Learning In Retirement Membership                                                                                                    |                                       |
|----------------------------------------------------------------------------------------------------|---------------------------------------|
| How did you hear about us? *                                                                                                    | Please select from below $\checkmark$ |
| LIR is a member-led organization. How can you contribute to the organization? $\ensuremath{^\circ}$                                                                      | Please select from below              |
| LIR will be creating a membership directory to include name, city, phone number ar<br>email address. Do we have your permission to include your information on the list? | nd O Yes 🖲 No                         |
| Please select your age from the age groups.                                                                                                    | Please select from below $\checkmark$ |
| Next                                                                                                    |                                       |

Next screen, check the box "Accept Refund Policy" and then "Place your order". If did you not select "Pay by PO" you will be redirected to the credit/debit card payment site. Complete the payment information page. When your payment is accepted and processed, you will get a receipt for the payment and another email to confirm your order.

| to complete your ord   | er internation begint men book on the make order, by<br>er                                             |              |              |               |          |
|------------------------|----------------------------------------------------------------------------------------------------|--------------|--------------|---------------|----------|
| Payment and Re         | pistration Details                                                                                     |              |              |               |          |
| Bill Re:<br>Judy Lloyd | Payment Information:<br>Purchase Order Number                                                          |              |              |               |          |
| terri Gide             | Title : Schedule<br>Registrant : herrs                                                                 | 99           | lant<br>Fait | Total<br>Face | Pay      |
| UR-NenterFr24          | Lavering in Rationant Wentarchip<br>Long Judy<br>101:0013 4:000004<br>Clevi<br>Alternate Raturd Policy |              |              |               |          |
|                        | Course Fee                                                                                             | ÷.           |              |               |          |
|                        | UR Membership: UR Membership 2023-2024                                                                 | +            | \$ 100       | \$ 100        |          |
|                        |                                                                                                    |              | lub-Total    | \$ 100        | \$ 100.0 |
|                        |                                                                                                    |              | 101AL:       | 5100          | \$ 100.0 |
|                        | The beance                                                                                             | of \$ 100.00 | will be this | ed to a purch | tame pro |

## **Register for Courses and Tours**

To start registration process, click on "Register/Login Now' button.

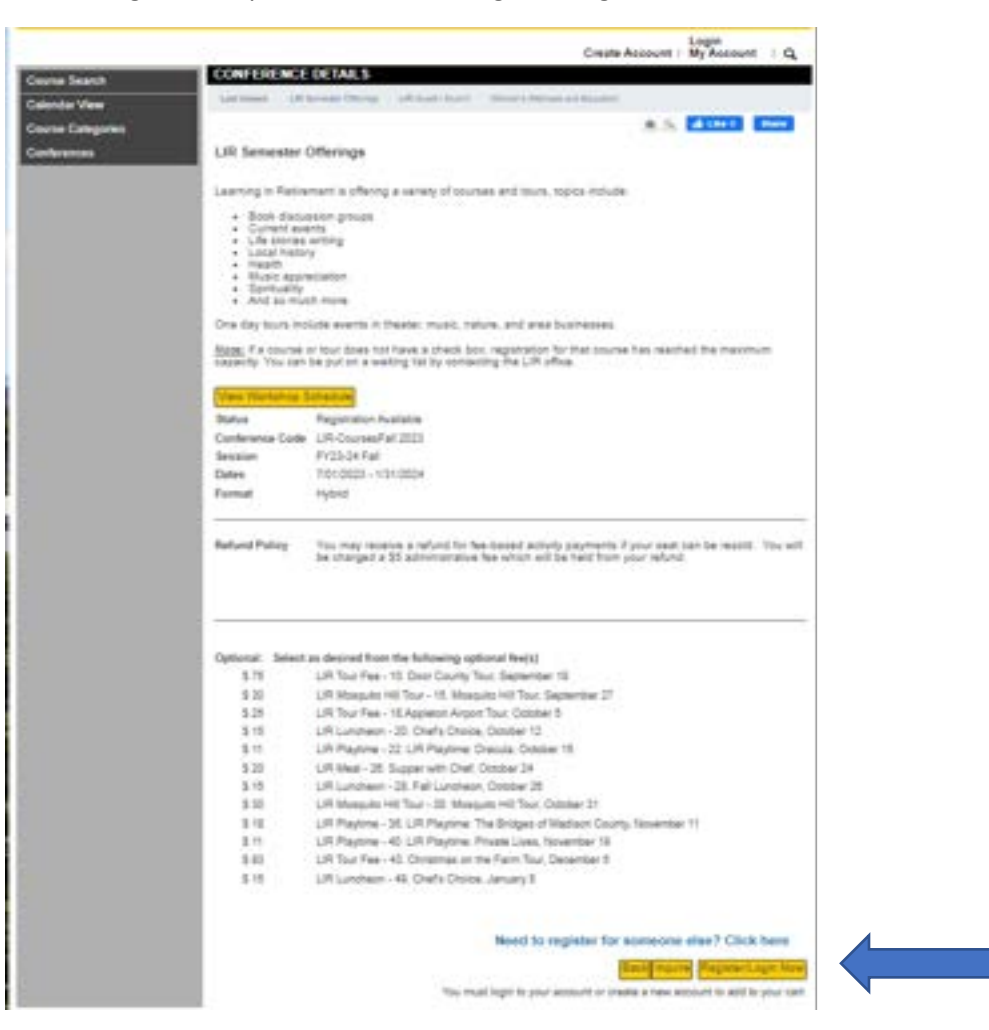

Enter in your User Name and Password and click on the "Login" button.

| Обнкозн Univ      | ersity of Wisconsin Oshkosh                                                                                                    |                                                                           |
|-------------------|----------------------------------------------------------------------------------------------------|---------------------------------------------------------------------------|
|                   |                                                                                                    | Login<br>My Account   G                                                   |
| Course Search     | YOUR ACCOUNT                                                                                                    |                                                                           |
| Calendar View     | Plases Note: There is a 18 minute time limit to complete your streation/ before the poseibility one or more counters burrently in your card could become full to | re the session argines. There is also<br>before you complete the sheckout |
| Course Categories | process. If that pase potors, you will be notified on the Checkost page tertor                                                                                   | a srowigud Non yusi niler.                                                |
| Cuntwences        | Passa errer the username and password for your account.<br>Typic do the Nava an account, use the Nava Apount system balles.                                      |                                                                           |
|                   | * resured information                                                                                                    |                                                                           |
|                   | T User Tanta Reydjudy                                                                                                    |                                                                           |
|                   | *Passed                                                                                                    |                                                                           |
|                   |                                                                                                    | instant?                                                                  |
|                   | New Registrant                                                                                                    |                                                                           |
|                   | Click on the Create Account button to create a new account.                                                                                                    |                                                                           |
|                   |                                                                                                    |                                                                           |
|                   | Credit Accessity                                                                                                    |                                                                           |
|                   |                                                                                                    |                                                                           |

To register for the semester courses and tours, first select all fees for the paid courses/tours you are planning to attend, or if you are not planning to attend any, just skip that.

Click on "Add to Cart" button to continue.

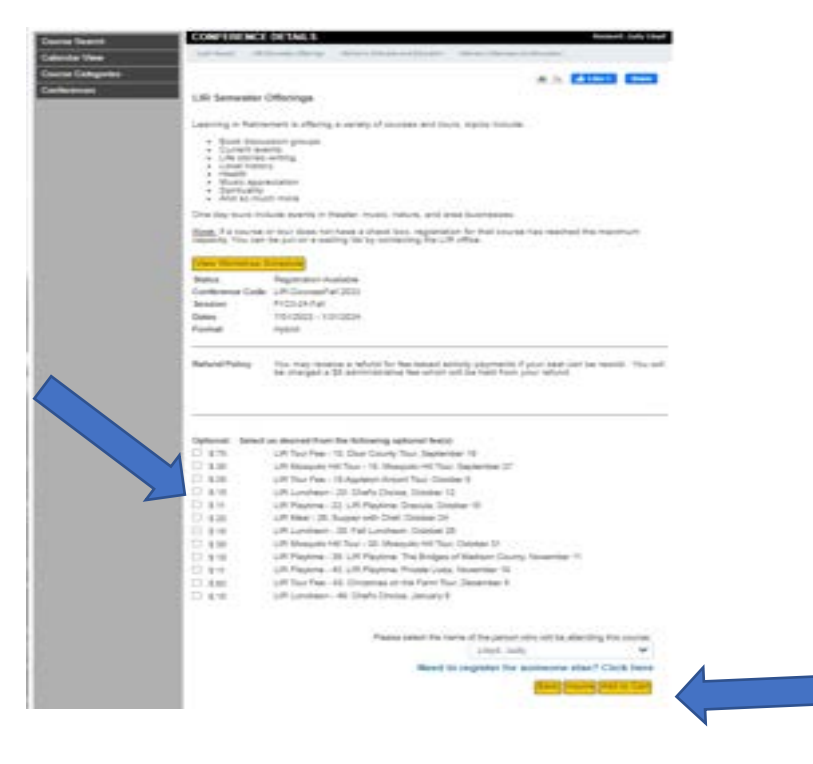

Next you can start registering for the courses and tours you plan to attend by clicking on "Register for Workshop" button.

| ознкозн Univ      | ersity of Wisc                                                                                                  | onsin Oshkosh                                                                                                    |       |                                                    |                                      |           |
|-------------------|----------------------------------------------------------------------------------------------------|----------------------------------------------------------------------------------------------------|-------|----------------------------------------------------|--------------------------------------|-----------|
|                   |                                                                                                    | Cancel Order                                                                                                    | Cart  | (1)   My                                           | Account •                            | I Q       |
| Course Search     | YOUR CART                                                                                                    |                                                                                                    |       |                                                    | Account                              | Judy Lloy |
| Calendar View     | Larviewed 107.0                                                                                                 | erware Offerings New York Transie 2023 Rocket Walker & Posters                                                        |       |                                                    |                                      |           |
| Course Calegories | New Code                                                                                                    | Title / Schedule<br>Registrart / tierrs                                                                               | Ωtγ   | tarn<br>Fee                                        | Total<br>Fees                        | Pay       |
| Conferences       | UR-CoursesSpring<br>20                                                                                          | LiR Samester Offerings<br>Long Judy<br>20110023 - 6:00:2023<br>Days<br>Course Fee<br>Register for Workshops           | ų,    |                                                    |                                      |           |
|                   |                                                                                                    | LIR Play : UWO Fox Cities Theater Presents: "Dream                                                                    | +     | \$ 17                                              | \$ 17                                |           |
|                   |                                                                                                    | UR Playtime Event 1: UR PLAYTIME: "Peter and the                                                                      | 1     | 8.11                                               | 3.11                                 |           |
|                   |                                                                                                    |                                                                                                    |       | up-Totat                                           | 5.28                                 | \$ 28.    |
|                   | the second second second second second second second second second second second second second second second se |                                                                                                    |       | TOTAL:                                             | \$ 29                                | \$ 21     |
|                   | Receivulation a<br>Quant                                                                                        | s required to save Quantity. Pay Amount, OnAccount, or Ph<br>ity and Discount thanges may reset all Pay and OnAccount | Ameur | te changes<br>ts to defau<br>Pay by Pr<br>Checkout | before Cher<br>tivalues.<br>Continue | shout.    |

To select the courses you plan to attend, go down the list and click on the boxes next to the course names. NOTE; if the course/tour is a paid event and you selected the fee on the previous page, it should already be selected, if not, you MUST click on it to register for it.

| time sould may the sound                                      |               |  |
|---------------------------------------------------------------|---------------|--|
| ▶ □ 48) Sturgeon Spirits: From History Professor to Distiller |               |  |
| Wednesday, May 17, 2023                                       |               |  |
| ▶ 🗆 49) Mosquito Hill Tour: Hummingbirds                      |               |  |
| Monday, May 22, 2023                                          |               |  |
| ▷ □ 50) A Jewish Refugee from WWII                            |               |  |
| Wednesday, May 24, 2023                                       |               |  |
| ▷ 51) Chef's Choice: Virtue Ethics                            |               |  |
|                                                               | Add Workshops |  |
|                                                               | Back          |  |
|                                                               |               |  |

When you have selected all the programs (workshops) that you want, click on "Add Workshops" button.

You will not see the workshops (courses/tours) you selected at this time, they will be listed in your confirmation email.

To complete your order and pay with credit / debit card click on "Checkout" button.

If you will be sending in a check, check the box "Pay by PO" then the "Checkout" button, on the next screen it will ask for a PO number, just enter "check payment".

|                    | YOUD CADE                         | Cancel Order                                                                                                  | Cart  | (1) My       | Account .     | 10            |
|--------------------|-----------------------------------|----------------------------------------------------------------------------------------------------|-------|--------------|---------------|---------------|
| Course Search      | TOUR CART                         |                                                                                                    |       |              | Account       | Judy Lioy     |
| Calendar View      | Last Weeks LIP Se                 | nenae (Merrys                                                                                                 | and C |              |               |               |
| Course Callegories | Item Code                         | Title / Schedule<br>Registrant / Items                                                                        | City  | llant<br>Fee | Total<br>Fees | Pay<br>Amount |
| Conferences        | LIR-CoursesSpring<br>23<br>remove | Ling Semester Offennge<br>Lings Judy<br>201/2022 - 6/09/2023<br>Days:<br>Course Fee<br>Edit Wisrkshop Choices | 1     |              |               |               |
|                    |                                   | LIR Play : UWO Fex Cities Theater Presental "Oreant                                                           |       | \$ 17        | \$ 17         |               |
|                    |                                   | LIR Playtime Event 1: LIR PLAYTIME: 'Peter and the                                                            | 1     | 5.11         | \$ 11         |               |
|                    |                                   |                                                                                                    | 5     | ub-Totat     | \$ 28         | \$ 28.        |
|                    |                                   |                                                                                                    |       | TOTAL        | 3.25          | 5.25.0        |

Next screen, check the box "Accept Refund Policy" and then "Place your order". If you selected any paid programs and did not select "Pay by PO" you will be redirected to the credit/debit card payment site. It will show the full amount due; you can change the payment amount if you want to only pay for some courses at this time. Complete the payment information page. When your payment is accepted and processed, you will get a receipt for the payment and an order confirmation.

| ourt Jud | Account 3a |
|----------|------------|
|          |            |
|          |            |
|          |            |
|          |            |
| 14       | Total A    |
|          |            |
|          |            |
| 117      | \$ 17      |
| 111      | 8.11       |
| 20. 1    | 1.20       |
|          | -          |
|          |            |